## Содержание

| Базы данных (Databases)                                            | . 2 |
|--------------------------------------------------------------------|-----|
| Подключение базы данных                                            | . 3 |
| Шаг 1. Создание новой базы данных.                                 | . 3 |
| Шаг 2. Выбор базы данных.                                          | . 3 |
| Шаг 3. Настройка базы данных.                                      | . 4 |
| Для баз данных Postgres и SQLite нужно ввести следующие параметры: | . 4 |
| Для других поддерживаемых баз данных введите следующие параметры:  | . 4 |
| Шаг 4. Продвинутая настройка                                       | . 5 |
| Шаг 5. После всех настроек нажмите кнопку Завершить.               | . 6 |
| Импорт из файлов                                                   | 6   |
| Импорт данных из CSV в базу данных                                 | . 6 |
| Подключение базы данных. Импорт данных из файлов                   | . 8 |

## Базы данных (Databases)

Базы данных – упорядоченный набор структурированной информации или данных, которые обычно хранятся в электронном виде. База данных обычно управляется системой управления базами данных (СУБД). Раздел настройки подключения к разным базам данных находится Настройки → Данные → Базы данных.

|   | + • Настройки •              |       |
|---|------------------------------|-------|
|   | Безопасность                 | ных   |
|   | Список пользователей         |       |
|   | Список ролей                 |       |
|   | Регистрация пользователей    |       |
| c | Журнал действий              | эздан |
| • | Безопасность на уровне строк | л Орл |
| • | Данные                       | user  |
| , | Базы данных                  | л Орл |
|   | Управление                   |       |
|   | CSS шаблоны                  |       |
|   | Слои аннотаций               |       |
|   | Пользователь                 |       |
|   | Профиль                      |       |
|   | Личные данные                |       |
|   | Выход из системы             |       |
|   | О программе                  |       |
| L | Версия: 3.0.0                |       |

Интерфейс раздела **Базы данных** выглядит следующим образом:

Справа расположены кнопки для добавления базы данных и таблицы из файлов (CSV, Excel, столбчатый формат).

Ниже - окно **поиска** и окна для **фильтрации** загруженных баз данных:

- возможно ли использовать базу данных в SQL редакторе;
- возможно ли использовать асинхронный режим работы.

Для загруженных баз данных отображаются следующие атрибуты:

• База данных – имя базы данных (как вы ее назвали при

| зы данных                                   |            |                           |                       |                  |                              | Загрузит     | файл в базу дзнењи •  | + БАЗА ДАННЫХ |
|---------------------------------------------|------------|---------------------------|-----------------------|------------------|------------------------------|--------------|-----------------------|---------------|
| СТУПЕН В SQL РЕДАКТОРЕ<br>Выберите значение | Выберит    | ные запросы<br>в значение | поиск<br>Q. Введите : | аначение         |                              |              |                       |               |
| База данных 💠                               | Драйвер    | Асинхронные за            | просы : ОМ            | L : 3arpyska CSV | : Доступен в SQL редакторе : | Кем создано  | Последнее изменение а | Действия      |
| PostgreSQL_superset_TEST                    | postgresql | ×                         | ~                     | ~                | ~                            | Михаил Орлов | 5 months ago          | 食小の           |

добавлении);

- Драйвер используемая система управления базами данных;
- Асинхронные запросы (AQE, Asynchronous Query Execution) – поддерживается ли асинхронный режим работы;
- DML (Data Manipulation Language) – поддерживается ли язык манипулирования данными (вставка, изменение, удаление);
- Загрузить CSV поддерживается ли загрузка CSV-файлов;
- Доступен в SQL редакторе разрешено ли использовать в SQL редакторе;
- Кем создано кем создана база данных;
- Последнее изменение когда было сделано последнее изменение;
- **Действия** доступные действия, которые можно произвести с базой данных:
  - Удалить;
  - Экспортировать;
  - Редактировать.

## Подключение базы данных

#### Шаг 1. Создание новой базы данных.

В разделе **Базы данных** нажимаем справа кнопку **+ БАЗА ДАННЫХ**.

#### Шаг 2. Выбор базы данных.

- Выбираем в диалоговом окне PostgreSQL или SQLite.
- Для подключения другой базы данных воспользуйтесь выпадающим списком ниже «Поддерживаемые базы данных».
- Или импортируйте свою базу данных из файла.

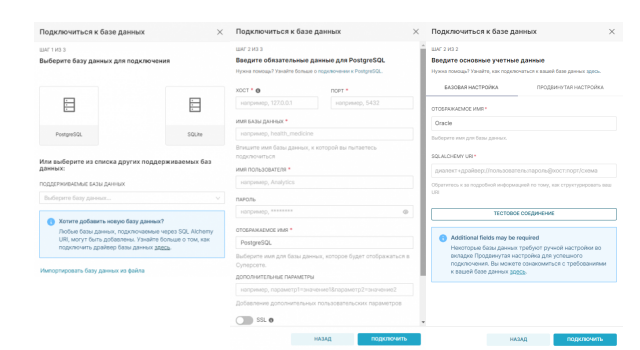

#### Шаг 3. Настройка базы данных.

# Для баз данных Postgres и SQLite нужно ввести следующие параметры:

- Хост IP-адрес или доменное имя;
- Порт порт хоста (5432, по умолчанию для PostgreSQL);
- Имя базы данных имя базы данных;
- Имя пользователя пользователь СУБД, у которого выданы права на подключения к базе данных;
- Пароль пароль пользователя;
- Отображаемое имя имя подключения, отображаемое в списке подключения;
- Дополнительные параметры добавление дополнительных пользовательских параметров;
- SSL включает ssl-шифрование подключения (если поддерживается);
- SSH Tunnel включает SSH-туннели.

#### Для других поддерживаемых баз данных введите следующие параметры:

- Отображаемое имя имя подключения, отображаемое в списке подключения;
- SQLAIchemy URI в виде диалект+драйвер:

//пользователь:пароль@хост:порт/схем а

, где

- **Диалект+Драйвер** например, Oracle;
- Пользователь пользователь
   СУБД, у которого выданы права на подключения к базе данных;
- Пароль пароль пользователя;
- Хост IP-адрес или доменное имя;
- Порт порт хоста (1521, по умолчанию для Oracle);
- Схема используемая схема базы данных.

Нажмите кнопку **Тестовое соединение**. При успешном соединении, нажмите внизу кнопку **Подключить**.

#### Шаг 4. Продвинутая настройка

- Лаборатория SQL настройка взаимодействия базы данных с Лабораторией SQL:
  - Предоставить доступ к базе в Лаборатории SQL – разрешить запросы к этой базе дынных;

5/9

- Разрешить CREATE TABLE AS разрешить создавать таблицы на основе запросов;
- Разрешить CREATE VIEW AS разрешить создавать представления на основе запросов;
- Разрешить DML разрешить команды UPDATE, DELETE, CREATE и пр. над базой данных;
- Разрешить оценку стоимости запроса – показывать кнопку подсчета стоимости запроса перед его выполнением (для Bigquery, Presto и Postgres);
- Разрешить изучение этой базы данных – пользователям разрешено смотреть ответ на запрос к этой базе в Лаборатории SQL;
- Отключить предпросмотр данных в Лаборатории SQL – отключить предпросмотр данных при извлечении метаданных таблицы в Лаборатории SQL (полезно для избежания проблем с производительностью браузера при использовании баз данных с очень широкими таблицами);
- **Производительность** параметры производительности для базы данных:
  - Время жизни кэша графика длительность (сек.) таймаута кэша для графиков, использующих эту базу данных;
  - Время жизни кэша схемы длительность (сек.) таймаута кэша для схем, использующих эту базу данных;
  - Время жизни кэша таблицы длительность (сек.) таймаута кэша для таблиц, использующих эту базу данных;

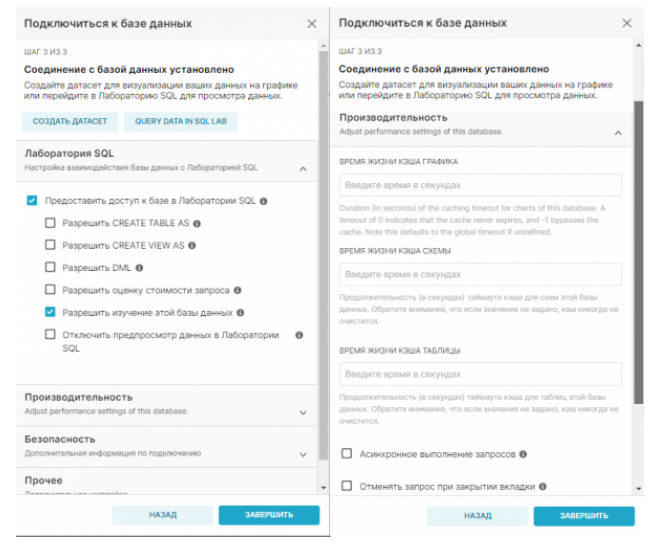

| одключиться к базе данных                                                                                                    | $\times$ | Прочее<br>Дополнительная настройка                           |
|----------------------------------------------------------------------------------------------------|----------|--------------------------------------------------------------|
| ит з Из 3<br>ординение с базой данных установлено<br>ходайте датасет для внугализация вшан данных на графике<br>и перейдите в Лабораторию SQL для просмотра данных.<br>ЗОПИСНОСТЬ<br>1 0                                                                                                    |          | ПАРАМЕТРЫ МЕТАДАРВЫХ                                         |
|                                                                                                    |          | O6-exr metadata, params susueser sqlaichemy.MetaData         |
| От строла, содархившая дополнятельную информацию о созданенных<br>у используратся для указания информацию о созданенные с такими<br>таками как (Hor, teres da BigCarty, corpone не указданеется в шаблю<br>пънзователь парола", который обычно используется в SQL Alchemy.<br>РИЕВОЙ СЕРТИФИКАТ | ж        | <ol> <li>Piquastryar dyalinga</li> </ol>                     |
| BEDATE CA_BUNDLE                                                                                                    |          | Объект engine_params вызывает sqlatchemy.create_engine       |
|                                                                                                    |          | версия                                                       |
|                                                                                                    |          | Номер версии                                                 |
|                                                                                                    |          | Укажите версию базы данных. Это необходимо для Presto, чтобы |
| обязательное содержимое CA_BUNDLE для валидяции HTTPS запросо<br>ступно только в определенных драйверах баз данных                                                                                                    |          |                                                              |
| ) Имперсонировать пользователя (Presto, Trino, Drill,<br>Hive, и Google Таблицы)                                                                                                    | •        |                                                              |

Базы данных (Databases)

- Асинхронное выполнение запросов – работа с базой данных в асинхронном режиме означает, что запросы выполняются на удаленных серверах, а не на вебсервере Superset (подразумевается, что у вас есть установка с Celery);
- Отменять запрос при закрытии вкладки – завершать выполнение запросов после закрытия браузерной вкладки или после того, как пользователь переключится на другую вкладку (доступно для Presto, Hive, MySQL, Postgres, Snowflake);
- Безопасность дополнительная информация по подключению:
  - Безопасность JSON-строка, содержащая дополнительную информацию о соединении;
  - Корневой сертификат;
  - Имперсонировать пользователя;
  - Разрешить загрузку файлов в базу данных;
- Прочее:
  - Параметры метаданных;
  - Параметры драйвера;
  - Версия.

Шаг 5. После всех настроек нажмите кнопку Завершить.

## Импорт из файлов

#### Импорт данных из CSV в базу данных

В разделе Базы данных, нажимаем справа на выпадающий список Загрузить файл в базу данных (рядом с кнопкой + БАЗА ДАННЫХ). Из списка выбираем Загрузить CSV.

Далее необходимо заполнить следующее:

 Загрузка CSV - прикрепите сюда CSVфайл, который будет загружен в базу данных;

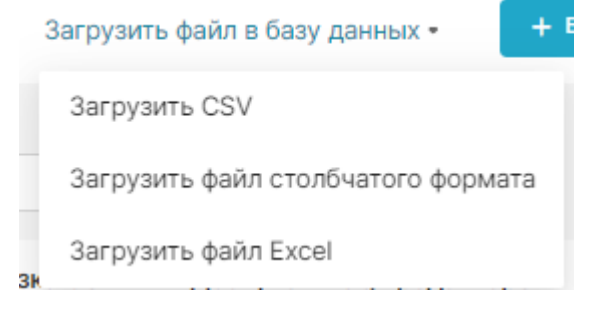

- Имя таблицы имя таблицы, которая будет сформирована из данных csv;
- База данных база данных, в которую будет добавляться таблица;
- Схема схема, в которую будет добавлена таблица (если это поддерживается базой данных);
- Разделитель разделитель, используемый в CSV-файле;
- File Settings:
  - Если таблица уже существует что должно произойти, если таблица уже существует: Ошибка (Fail) – ничего не делать, Заменить (Replace) – удалить и заново создать таблицу или Добавить (Append) - добавить данные;
  - Пропуск начального пробела пропустить пробелы после разделителя;
  - Пропуск пустых строк пропустите пустые строки, а не интерпретировать их как значения NaN;
  - Список столбцов, которые должны быть интерпретированы как даты – разделённый запятыми список столбцов, которые должен быть интерпретированы как даты;
  - Автоматически интерпретировать форматы даты и времени – автоматическая интерпретация формата даты и времени;
  - Day First формат даты, где сначала день, потом месяц (международный и Европейский формат);
  - Десятичный разделитель символ, который интерпретируется как десятичная точка;
  - Пустые значения JSON-список значений, который нужно интерпретировать как Пусто (null);
- Columns:
  - Индексный столбец столбец для использования в качестве меток строк данных. Оставьте

пустым, если столбец индекса отсутствует;

8/9

- Индекс датафрейма сделать индекс датафрейма столбцом;
- Метка(и) столбца(ов) метка для индексного(ых) столбца(ов). Если не задано и задан индекс датафрейма, будут использованы имена индексов;
- Столбцы для чтения JSONсписок имен столбцов, которые будут использоваться;
- Перезаписать повторяющиеся столбцы - если повторяющиеся столбцы не перезаписываются, они будут представлены в формате «Х.0, Х.1»;
- Расширенный тип данных словарь с именами столбцов и их тип данных, на который нужно изменить.

```
Haпpимep, {'user id':
'integer'};
```

#### • Rows:

- Строка заголовка строка, содержащая заголовки для использования в качестве имен столбцов (0 - первая строка данных). Оставьте пустым, если строка заголовка отсутствует;
- Строки для чтения количество строк файла для чтения;
- Пропуск строк количество первых строк, которые нужно пропустить.

После заполнения необходимых параметров, нажмите внизу кнопку Сохранить.

### Подключение базы данных. Импорт данных из файлов

- Подключение базы данных Postgres
- Подключение базы данных Oracle
- Подключение других баз данных

База знаний НГТУ НЭТИ - https://kb.nstu.ru/

- Импорт данных из CSV в базу данных
- Импорт данных из Excel в базу данных
- Импорт столбчатых данных в базу данных

From: https://kb.nstu.ru/ - База знаний НГТУ НЭТИ

Permanent link: https://kb.nstu.ru/superset:work\_in\_superset:databases:databases?rev=1700021838

9/9

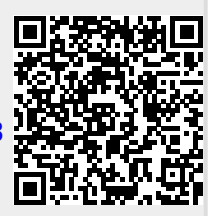

Last update: 2023/11/15 11:17